## Cancel/ inactivate the paper bid in Georgia Procurement Registry(GPR)

| <mark>Step #</mark> | Action                                                                               |
|---------------------|--------------------------------------------------------------------------------------|
| 1                   | Login to GPR. Link: https://ssl.doas.state.ga.us/PRSapp/PR_login.jsp                 |
| 2                   | To upload the 'Cancellation' notice to the bid and inform all the associated         |
|                     | suppliers about the cancellation Main Menu> Bid Processing> Add a document to        |
|                     | a bid >(Select FY Year) Click on 'Process' > Select Bid> Click on 'Browse' to upload |
|                     | the attachment> Name the attachment> Click on 'process'> Click on 'Return To         |
|                     | Menu' to go back.                                                                    |
|                     | Add A Document                                                                       |
|                     | Bid Number 19-397                                                                    |
|                     | Agency Code 64410                                                                    |
|                     | Fiscal Year 19                                                                       |
|                     | 19-397 Solicitation Document                                                         |
|                     | Bid Document to be posted from your computer.                                        |
|                     | Enter the name you want on the Registry for this document.                           |
|                     |                                                                                      |
|                     | PROCESS                                                                              |
|                     | RETURN TO MENU                                                                       |
|                     | Bid once posted on GPR cannot be deleted permanently.                                |
| 3                   | To cancel the bid> Main Menu> Bid Processing> Edit a bid > (Select FY Year) Click    |
|                     | 'Process' > Select Bid> Select 'Cancelled' from drop down next to Bid Activity Code. |
|                     | Bid Activity Code ** Under Evaluation                                                |
|                     | Rebid Canforcanoo Cancelled                                                          |
|                     | Pre-bia Comerence                                                                    |
|                     |                                                                                      |
|                     | End                                                                                  |
|                     |                                                                                      |